# Kapitel 36 - Kontaktanalyse einer Pressverbindung mit MEANS V13

Die CAD-Baugruppe Pressverbindung besteht aus einer Klemme und einem Rohrstück. Folgende Berechnungen sollen durchgeführt werden:

- 1. Wie hoch ist die Kontaktspannung am Rohrstück wenn die Klemme mit einer Schraubenanzugskraft von 2500 N fest eingespannt wird.
- Berechnung der Kontaktspannungen aus den oben berechneten Verformungen als vorgeschriebene Randbedingungen ohne Belastung.

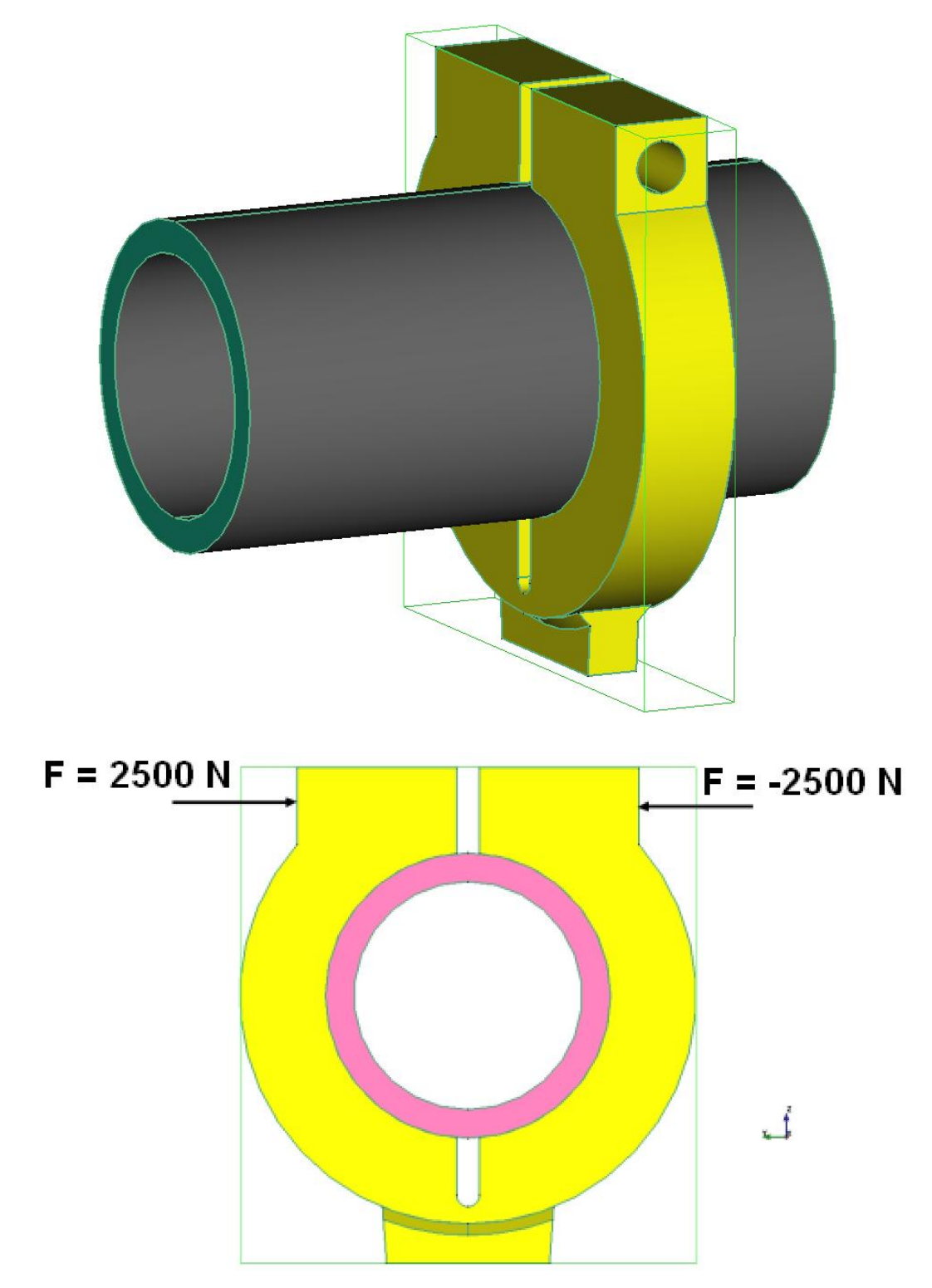

#### FEM-Netz generieren

Für die Kontaktanalyse wird ein sehr feines und gleichmäßiges Tetraedernetz benötigt. Darum wird es mit dem GMSH-Netzgenerator generiert, allerdings kann GMSH im Gegensatz zu NETGEN nur relativ einfache Strukturen vernetzen.

| 🖳 NEUES PROJEKT                           | 1 <u>111</u>            |      | ×     |
|-------------------------------------------|-------------------------|------|-------|
| O 3D-Netzgenerator NETGEN V1 (STEP, IG    | GES, <mark>S</mark> TL) |      |       |
| ③ 3D-Netzgenerator GMSH (STEP)            |                         |      |       |
| O 3D-Netzgenerator NETGEN V2 für komle    | exe Strukturer          | n In | stall |
| O 2D-Netzgenerator FEMM für komplexe Ele  | ementgruppe             | n    |       |
| O Neues FEM-Projekt mit Balken-Linien-Moo | dus erstellen           |      |       |
| O 2D-CFD-Simulationen mit FLOWDXF (DXF    | F)                      |      |       |
| NEUES PROJEKT                             |                         |      |       |

Wählen Sie Register "Datei" und "Neu" und "3D-Netzgenerator GMSH (STEP) und wählen das STEP-File "Klemme\_reduziert.STP" als neues FEM-Projekt.

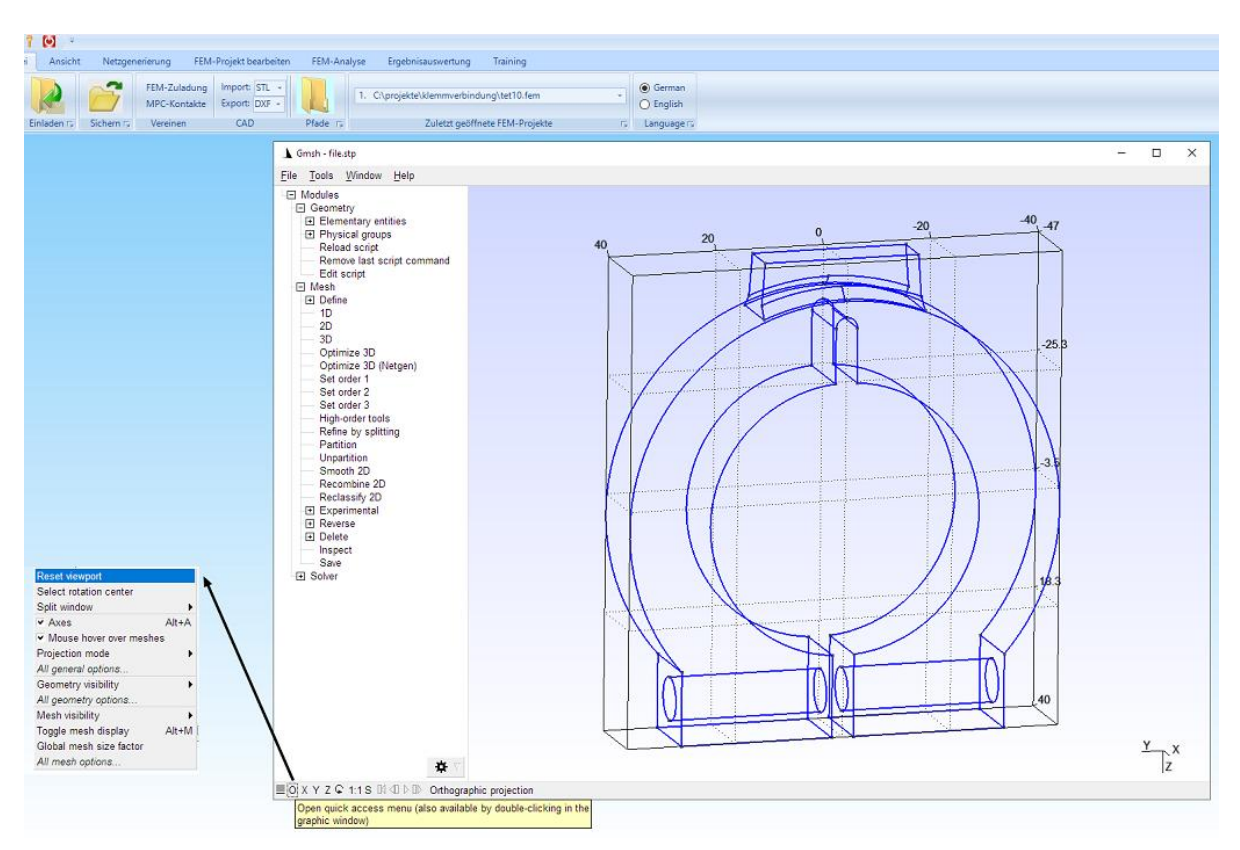

### Netzdichte einstellen

Wählen Sie Menü "Mesh" sowie Regiser "General" um den "Element size factor" auf "0.11" zu stellen, womit man mit Menü "1D" und Menü "3D" ein Tetraedernetz mit 101137 Elementen generieren kann.

| General<br>Geometry | General        | Advanced           | V                   | /isibility | Aspect                                    | Color      |       |  |  |
|---------------------|----------------|--------------------|---------------------|------------|-------------------------------------------|------------|-------|--|--|
| Solver              | Frontal-D      | Frontal-Delaunay 🔻 |                     |            | 2D algorithm                              |            |       |  |  |
| Post-pro            | Delaunay       | /                  | ▼ 3D algori         |            | lgorithm                                  |            |       |  |  |
|                     | Blossom        |                    | •                   | 2D reco    | mbination                                 | algorithm  |       |  |  |
|                     | Recon          | nbine all tria     | ang                 | gular me:  | shes                                      |            |       |  |  |
|                     | None           | None               |                     |            | <ul> <li>Subdivision algorithm</li> </ul> |            |       |  |  |
|                     | 1              | 1                  |                     |            | Smoothing steps                           |            |       |  |  |
|                     | 0.11           |                    | Element size factor |            |                                           |            |       |  |  |
|                     | 0              | 1e+22              |                     | Min/Max    | c element                                 | size       |       |  |  |
|                     | 1 Element orde |                    |                     |            | Use inco                                  | mplete ele | ments |  |  |

### **Reset Viewport**

Ist das Modell zuerst nicht zu sehen klicken Sie zweimal auf den Bildschirm und wählen "Reset Viewport" um die Gesamtansicht neu zu berechnen.

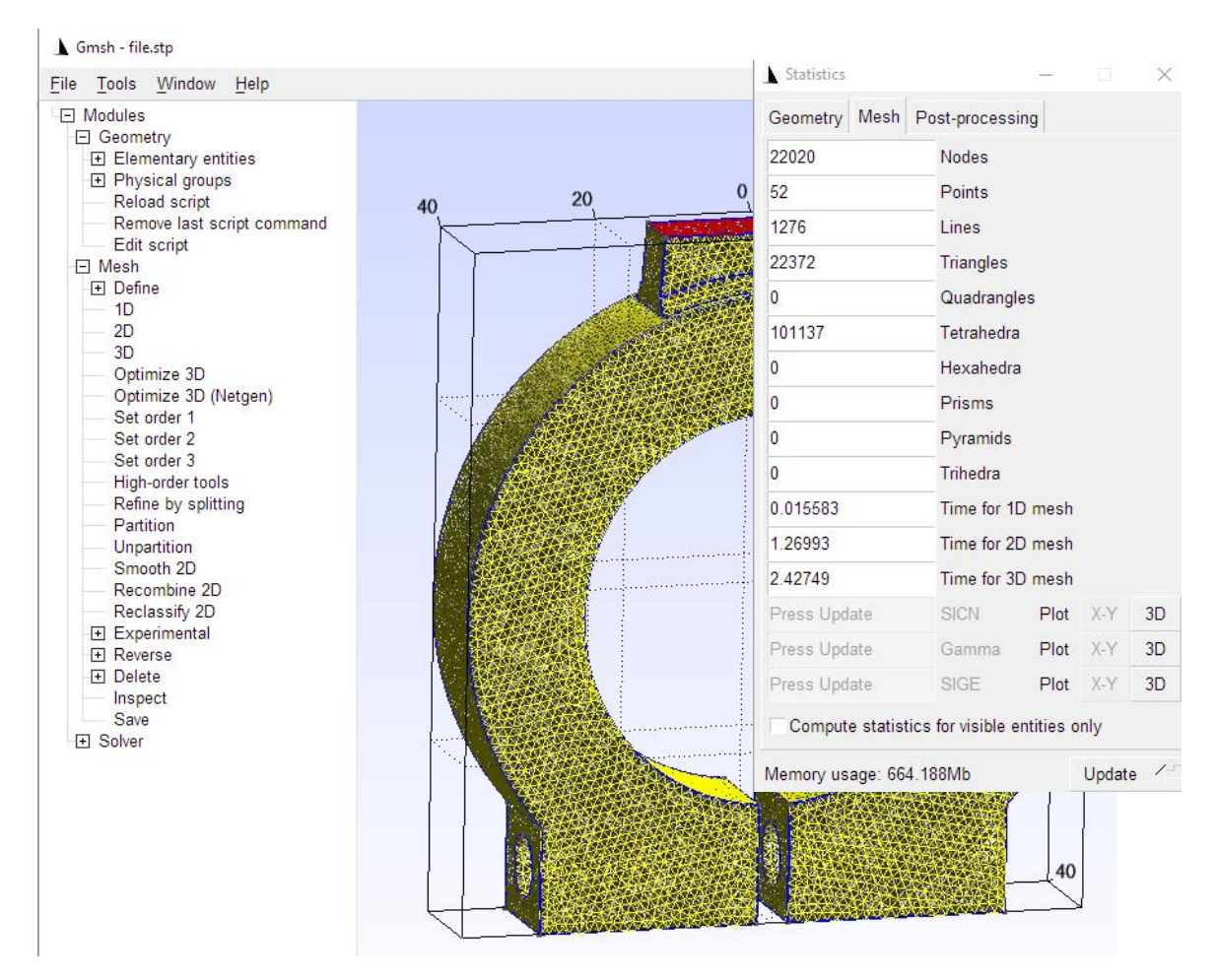

## Exportieren im Abaqus-Format (INP)

Wählen Sie Menü "Tools" und "Statistics" um die Eckdaten der Netzgenerierung zu überprüfen, dann wählen Sie "File" und "Export" und exportieren das Netz im Abaqus-Format (INP) und importieren dieses über die INP-Schnittstelle in MEANS. Generieren Sie dannach das Rohrstück mit "0.12" und 116 494 TET4-Elementen.

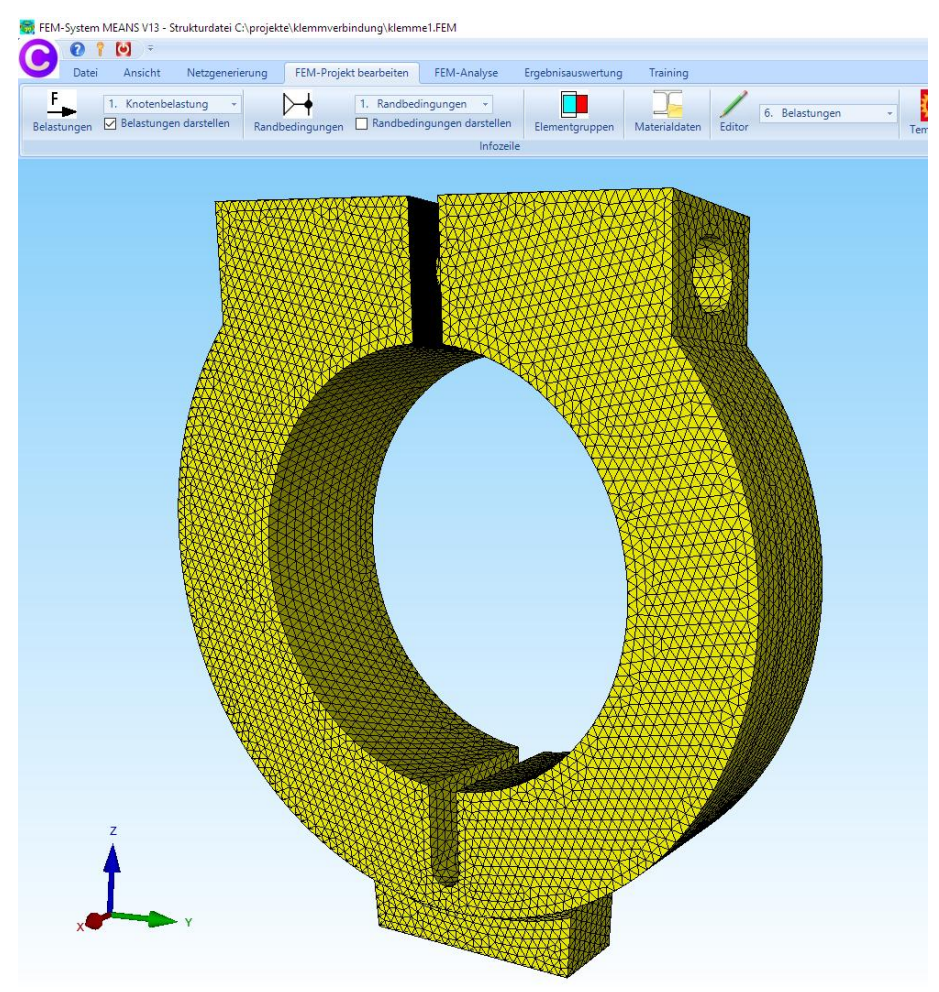

## Klemme und Rohrstück in MEANS V13 zusammenladen

Mit Register "Datei" und Menü "FEM-Zuladung" können die beiden FEM-Netze zusammengeladen werden. Das neue FEM-Modell besteht nun aus 217 631 Elementen, 49 012 Knotenpunkten und 2 Elementgruppen.

| 🖁 FEM-Zuladung | 1 <u>99</u> 0 |   | × |
|----------------|---------------|---|---|
| FEM-Zula       | idung starte  | n |   |
| Car            | ncel          |   |   |
|                |               |   |   |

### Definierung der Kontaktflächen

Für eine Kontaktanalyse müssen folgende 3 Lastfälle erzeugt werden:

- Lastfall 1: Belastung des Bauteils, wenn mehrere Lastfälle vorhanden, dann müssen alle Lastfälle zu Lastfall 1 addiert werden.
- Lastfall 2: Master-Kontaktfläche mit einer Flächenbelastung definieren

Lastfall 3: Slave-Kontaktfläche mit einer Flächenbelastung definieren

wobei Knoten-Kontakte über die Selektion "alle angezeigten Knoten" in eine Flächenlast umgewandelt werden können.

Knoten-Kontakte können nur bei einer 2D-Kontaktberechnung verwendet werden (siehe nächstes 2D-Beispiel).

### Lastfall 1 mit Schraubenanzugskraft

Wählen Sie Register "FEM-Projekt bearbeiten" und Menü "Flächenbelastung" und erzeugen Lastfall 1 an den Flächen 22 und 23 mit einer Flächenlast von 2500 N auf jeder Seite also mit 5000 N "senkrecht zur Fläche".

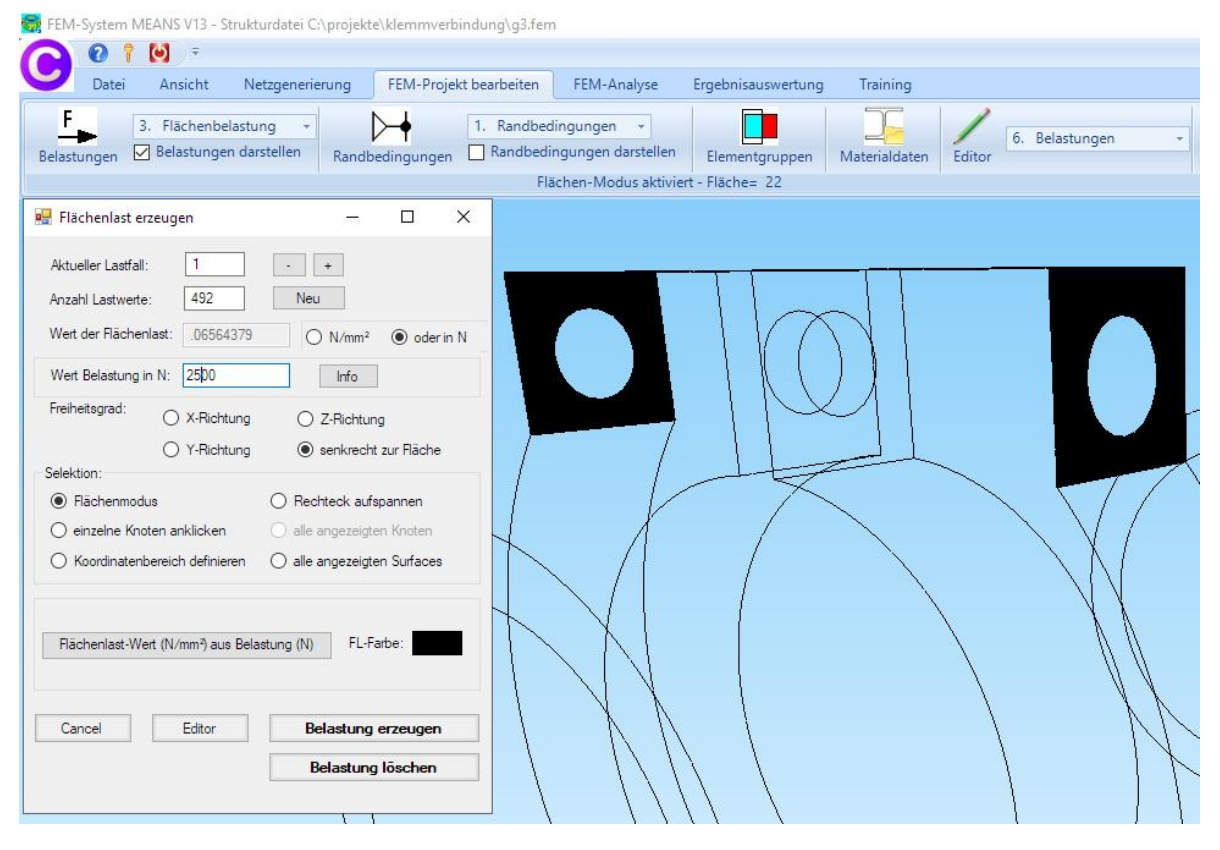

#### Lastfall 2 mit Master-Kontaktfläche

Wählen Sie Register "FEM-Projekt bearbeiten" und Menü "Flächenbelastung" und erzeugen Lastfall 2 an der Rohr-Außenfläche mit einer Flächenlast "senkrecht zur Fläche". Da diese Flächenbelastung nur die Master-Kontaktknoten definiert wird kein Lastwert benötigt.

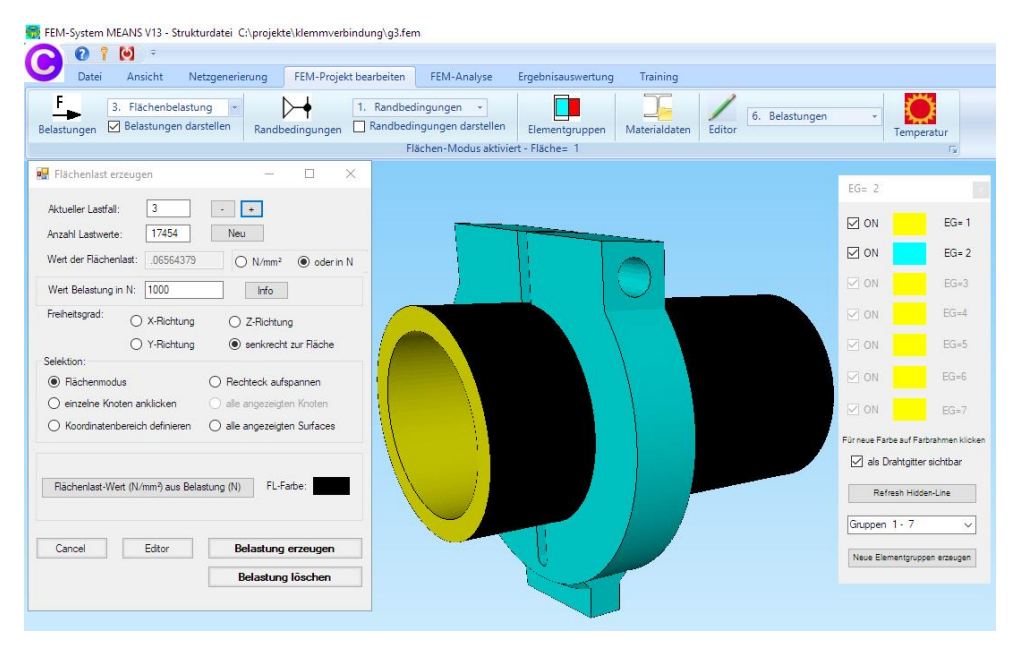

## Lastfall 3 mit Slave-Kontaktfläche

Damit die Innenfläche der Klemme selektiert werden kann muss zuerst das Rohr mit Elementgruppe 1 ausgeblendet werden.

Wählen Sie Register "FEM-Projekt bearbeiten" und Menü "Flächenbelastung" und erzeugen Lastfall 3 an den Innenflächen 5 und 6 der Klemme mit einer Flächenlast "senkrecht zur Fläche". Es wird ebenfalls kein Lastwert benötigt.

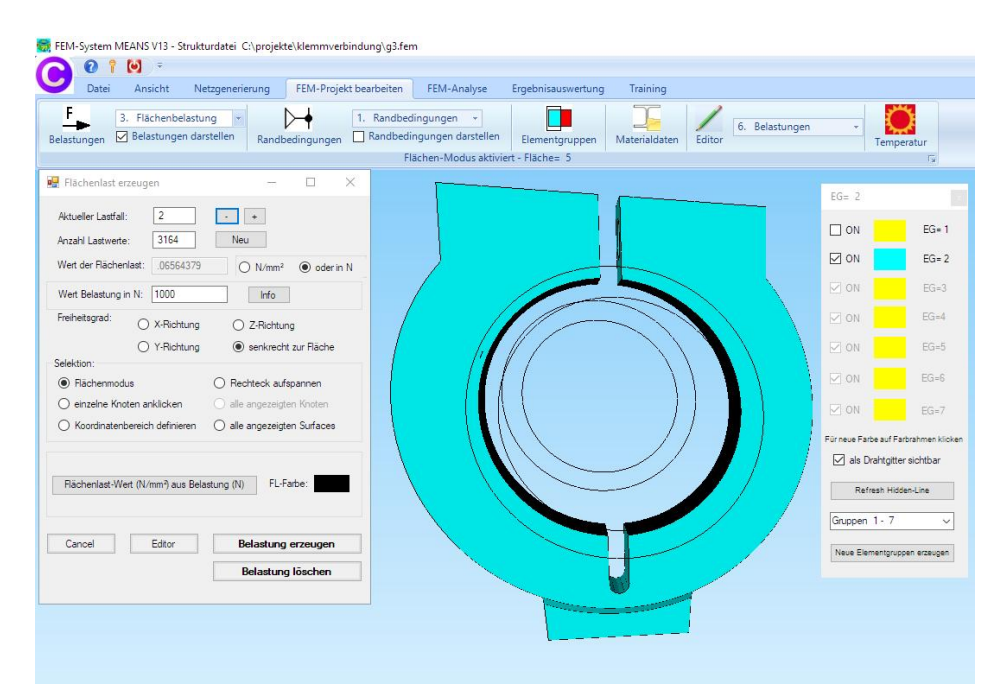

## Einspannung erzeugen

Mit Register "FEM-Projekt bearbeiten" und Menü "Randbedingungen" wird der untere Teil der Klemme in x-, y- und z-Richtung fest eingespannt. Damit sich das Rohr nicht verschieben kann muss der Rand links in y- und rechts in xy-Richtung festgehalten werden.

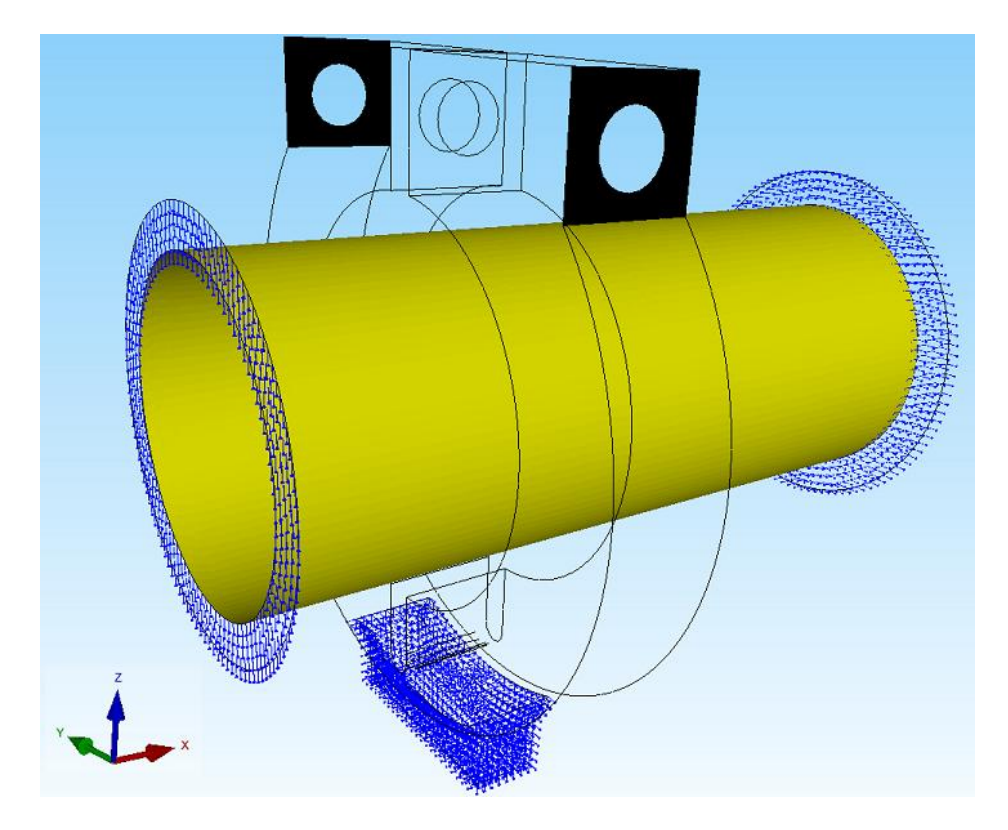

## **FEM-Analyse**

Mit Register "FEM-Analyse" und dem Menü "Kontaktbedingungen" werden mit dem Quick-Solver die Kontaktspannungen nach etwa 10 Iterationen berechnet. Hier können auch Master- und Slave-Kontaktfläche vertauscht werden.

|            | sicht N    | etzgenerien   | ung FEM         | 1-Projek | t beark   | peiten    | FEM-A    |
|------------|------------|---------------|-----------------|----------|-----------|-----------|----------|
| 6. Konta   | ktbedingun | ger + F       | EM-Solver wä    | ihlen    | Infos     | zum FE    | M-Modell |
| FEM-Ana    | vse        | 5             | FEM-Ablau       | if To    | Info      | os Strukt | urmodell |
| 1          | ,          |               |                 |          |           |           |          |
| 🖳 Kontakti | oedingunge | en            |                 |          |           |           | ×        |
|            | Swap Mas   | tersurface <- | > Slavesurface  | (Loadca  | ise 2 - 3 | 3)        |          |
|            |            | Schritt 1: F  | EM-Solver sta   | rten     |           |           |          |
|            |            | Schritt 2: Po | stprocessing st | arten    |           |           |          |
|            |            |               |                 |          |           |           |          |

## Ergebnisse auswerten

Wählen Sie Register "Ergebnisauswertung" und das Icon

sowie in der nächsten Postprocessing-Dialogbox "gemittelte Knotenspannungen" und "v.Mises-Knotenspannungen" um folgende Spannungsbilder auszuwerten.

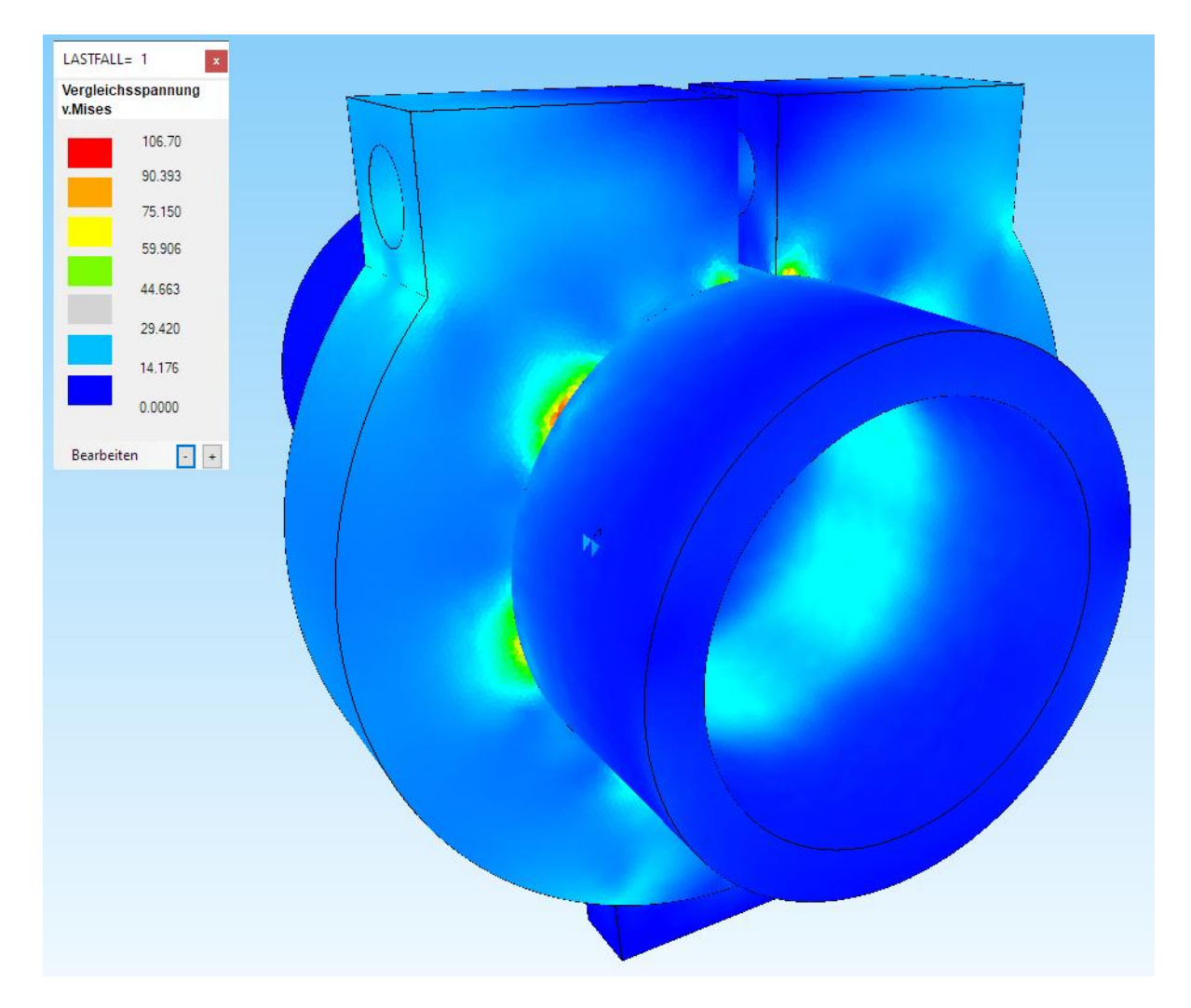

Kontaktspannungen an der Klemme = 106.7 N/mm<sup>2</sup>

## Flächen ausblenden

Damit nur die Innenfläche des Rohrstückes dargestellt wird, wählen Sie Register "Ansicht" sowie "Surfaces" und in dem rechten Seitenmenü "Einzelne Flächen einblenden" und klicken auf die Fläche 2.

Mit "Verformungsfaktor" setzen Sie den Maximalwert auf "33" um den unteren Spannungsbereich besser farblich hervorheben zu können.

## Ergebnisauswertung

Als Ergebnis für die Spannungen ergeben sich v.Mises-Vergleichsspannungen von ca. 33 N/mm<sup>2</sup>. Für dieses Beispiel bedeutet dies, daß die Schraubenanzugskraft unbedenklich ist. Streckgrenzen von runden Stahlbauhohlprofilen liegen zwischen 235 N/mm<sup>2</sup> und 355 N/mm<sup>2</sup>.

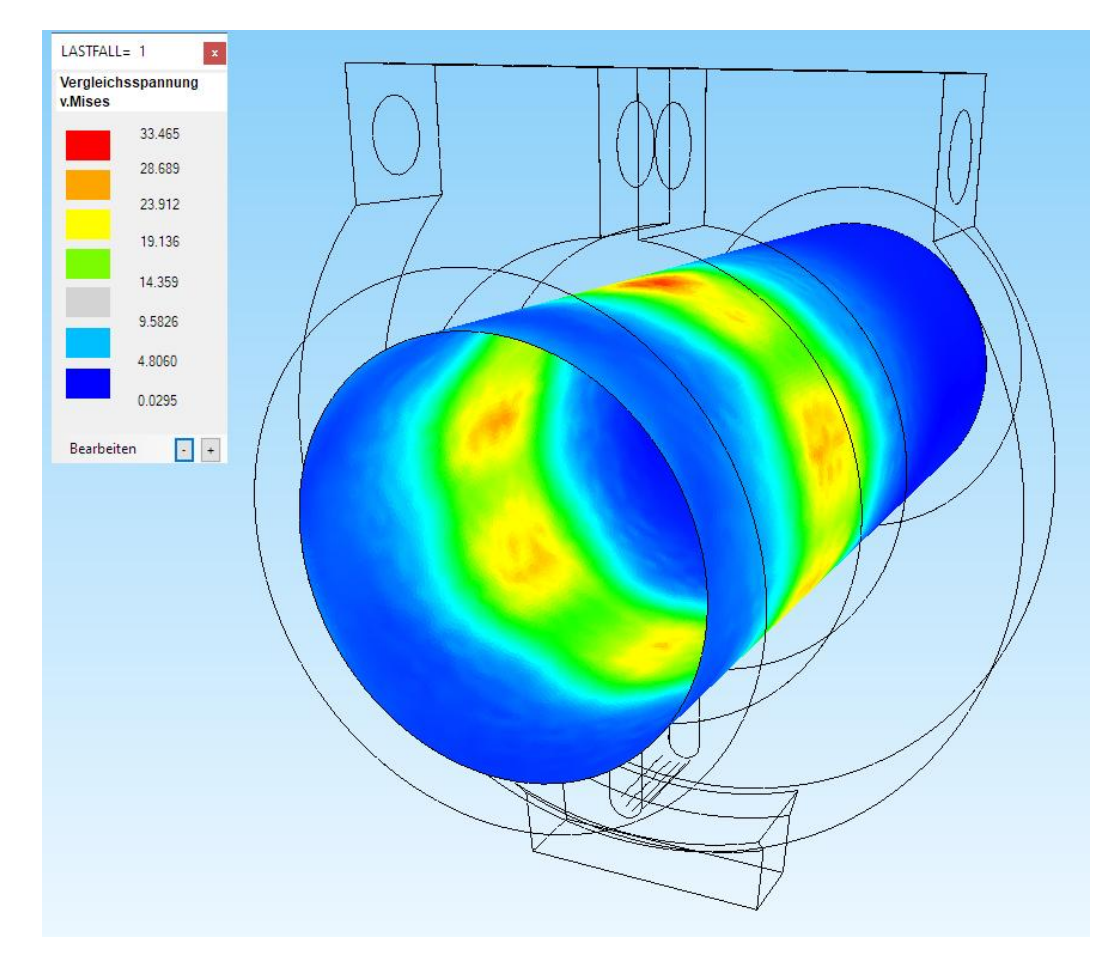

## Kontaktspannungen an der Innenseite des Rohrstückes = 33.46 N/mm<sup>2</sup>

## Schnitt-Surfaces

Wenn die Fläche ungeeignet ist, läßt sich auch mit Menü "Schnitt-Surfaces" von einem Knotenbereich eine lokale oder globale Spannungsverteilung darstellen.

| Schritt I: Knotenbereich                                 | erzeugen oder einladen                                                     |
|----------------------------------------------------------|----------------------------------------------------------------------------|
| Schritt 2: Schnitt-Surfaces a                            | us Knotenbereich erzeugen                                                  |
| nur Spannungswerte des Knote                             | enbereiches auswerten                                                      |
| nur Spannungswerte des Knote                             | enbereiches auswerten                                                      |
| nur Spannungswerte des Knote<br>Schritt 3: Postprocessin | enbereiches auswerten<br>ng mit Schnitt-Surfaces                           |
| Schritt 3: Postprocessin                                 | enbereiches auswerten<br>ng mit Schnitt-Surfaces<br>Einladen und editieren |

#### Vorgeschriebene Randbedingungen erzeugen

Sind die Verformungen bekannt können die Kontaktspannungen auch über vorgeschriebenen Randbedingungen in folgenden 4 Schritten berechnet werden.

- Schritt 1: Erzeugung eines Knotenbereichs von der Innenfläche 2
- Schritt 2: Darstellung einer Spannungs- oder Verformungsverteilung
- Schritt 3: Mit Koordinaten-Faktor die Verformungen des Knotenbereiches in vorgeschriebene Randbedingungen mit "7" umwandeln
- Schritt 4: Kontaktspannungen mit einer normalen linearen Statik-Analyse (keine Kontaktanalyse) und ohne Belastung berechnen

| Surface 2                                                                                                    | 💀 Knotenbereich erzeugen — 🗆 X                                                                                                    |
|----------------------------------------------------------------------------------------------------|----------------------------------------------------------------------------------------------------|
| CLEAR EDIT                                                                                                    | Bitte mit der Maus ein Rechteck aufspannen oder einzelner Knoten anklicken!                                                                                                    |
| Knoten Plächen                                                                                                    | Anzahl Knotenbereich = 7089 Neu                                                                                                    |
| Elemente Kanten                                                                                                    | Knotenbereich aus Knotenbereich erzeugen Help                                                                                                    |
| CANCEL                                                                                                    | Selection                                                                                                    |
|                                                                                                    | Rechteck aufspannen     Knoten picken     Koordinatenbereich                                                                                                    |
| $\frown$                                                                                                    | Flachenmodel                                                                                                    |
|                                                                                                    | Knotenbereich sichem Knotenbereich erzeugen                                                                                                    |
|                                                                                                    | Knotenbersich einladen Cancel                                                                                                    |
|                                                                                                    |                                                                                                    |
|                                                                                                    |                                                                                                    |
|                                                                                                    |                                                                                                    |
|                                                                                                    |                                                                                                    |
|                                                                                                    |                                                                                                    |
|                                                                                                    |                                                                                                    |
|                                                                                                    |                                                                                                    |
|                                                                                                    |                                                                                                    |
|                                                                                                    |                                                                                                    |
| $\sim$                                                                                                    |                                                                                                    |
|                                                                                                    |                                                                                                    |
| Knotenbelastung - 1. Randbedingungen                                                                                    | - Carlo Carlo Carl                                                                                                    |
|                                                                                                    |                                                                                                    |
| Belastungen darstellen Randbedingungen ☑ Randbedingungen d<br>aktueller Knoten 9573: X-Koord.= -4                       | arstellen Elementgruppen Materialdaten Editor Temperatur<br>61.878: Y-Koord.=-7.29963; Z-Koord.= 23.9106                                                                                                    |
| Belastungen darstellen Randbedingungen ☑ Randbedingungen d<br>aktueller Knoten 9573: X-Koord.= -4                       | arstellen Elementgruppen Materialdaten Editor Temperatur<br>61.878; Y-Koord.=-7.29963; Z-Koord.= 23.9106                                                                                                    |
| Belastungen darstellen Randbedingungen 🗹 Randbedingungen darstellen Randbedingungen datueller Knoten 9573: X-Koord.= -4 | arstellen Elementgruppen Materialdaten Editor Temperatur<br>61.878; Y-Koord.=-7.29963; Z-Koord.= 23.9106                                                                                                    |
| Belastungen darstellen Randbedingungen 📿 Randbedingungen darsteller Knoten 9573: X-Koord.= -4                           | arstellen Elementgruppen Materialdaten Editor Temperatur r                                                                                                    |
| Belastungen darstellen Randbedingungen 🗹 Randbedingungen darstellen knoten 9573: X-Koord.= -4                           | arstellen Elementgruppen Materialdaten Editor Temperatur ra<br>61.878; Y-Koord.=-7.29963; Z-Koord.= 23.9106 ra<br>Koordinaten-Faktor – C X<br>Faktor setzen :<br>@ multpilizeren O divideren<br>O adderen O ersetzen                                                                                                    |
| Belastungen darstellen Randbedingungen Andbedingungen darktueller Knoten 9573: X-Koord.= -4                             | arstellen Elementgruppen Materialdaten Editor Temperatur r<br>61.878; Y-Koord.=-7.29963; Z-Koord.= 23.9106                                                                                                    |
| Belastungen darstellen Randbedingungen P Randbedingungen darstellen Knoten 9573: X-Koord.= -4                           | arstellen Elementgruppen Materialdaten Editor Temperatur r<br>61.878; V-Koord.=-7.29963; Z-Koord.= 23.9106 r<br>✓ Koordinaten-Faktor –                                                                                                    |
| Belastungen darstellen Randbedingungen Andbedingungen aktueller Knoten 9573: X-Koord.= -4                               | arstellen Elementgruppen Materialdaten Editor Temperatur r                                                                                                    |
| Belastungen darstellen Randbedingungen Pandbedingungen daktueller Knoten 9573: X-Koord.= -4                             | arstellen Elementgruppen Materialdaten Editor Temperatur referenter faktoren eretzen faktoren eretzen faktoren eretzen divideren eretzen Achten vertauschen X-Wette mit Z-Wette vertauschen Y-Wette mit Z-Wette vertauschen Y-Wette mit Z-Wette vertauschen Koordinaten mit Faktor verändern                                                                                                    |
| Belastungen darstellen Randbedingungen Pandbedingungen daktueller Knoten 9573: X-Koord.= -4                             | arstellen Elementgruppen Materialdaten Editor Temperatur r<br>61.878; V-Koord.=-7.29963; Z-Koord.= 23.9106 r<br>Koordinaten-Faktor – – ×<br>Faktor setzen:<br>Mutpilzaeren O divideren<br>O addieren O enetzen<br>Achsen vestauschen<br>V-Weter mit Z-Weite vestauschen<br>V-Weter mit Z-Weite vestauschen<br>V-Weter mit Z-Weite vestauschen<br>V-Weter mit Z-Weite vestauschen<br>V-Weter mit Z-Weite vestauschen<br>V-Weter mit Z-Weite vestauschen<br>V-Weter mit Z-Weite vestauschen<br>V-Weter mit Z-Weite vestauschen<br>V-Weter mit Z-Weite vestauschen<br>V-Weter mit Z-Weite vestauschen<br>V-Weter mit Z-Weite vestauschen<br>V-Weter mit Z-Weite vestauschen<br>V-Weter mit Z-Weite vestauschen<br>V-Weter mit Z-Weite vestauschen                                                                                                    |
| Belastungen darstellen Randbedingungen Pandbedingungen daktueller Knoten 9573: X-Koord.= -4                             | arstellen Elementgruppen Materialdaten Editor Temperatur r<br>61.878; V-Koord.=-7.29963; Z-Koord.= 23.9106 r<br>Piktor setzen :<br>@ multiplizeren @ divideren<br>@ dideren @ ensetzen<br>Acheen vetauschen<br>> X-Wete mit Z-Wete vetauschen<br>> Y-Wete mit Z-Wete vetauschen<br>> Y-Wete mit Z-Wete vetausc |
| Belastungen darstellen Randbedingungen Pandbedingungen daktueller Knoten 9573: X-Koord.= -4                             | arstellen Elementgruppen Materialdaten Editor Temperatur r                                                                                                    |
| Belastungen darstellen Randbedingungen ⊡ Randbedingungen d<br>aktueller Knoten 9573: X-Koord.= -4                       | arstellen Elementgruppen Materialdaten Editor Temperatur r<br>61.876; Y-Koord.=-7.29963; Z-Koord.=23.9106                                                                                                    |
| Belastungen darstellen Randbedingungen Pandbedingungen darkueller Knoten 9573: X-Koord.= -4                             | Eternentgruppen       Materialdaten       Editor       Temperatur         61.878; V-Koord.=-7.29963; Z-Koord.= 23.9106       r       r         Image: State of the state of the state of the                                                                                                    |
| Belastungen darstellen Randbedingungen Pandbedingungen darkueller Knoten 9573: X-Koord.= -4                             | arstellen       Elementgruppen       Materialdaten       Editor       Temperatur         61.878; V-Koord.=7.29963; Z-Koord.= 23.9106       r       r       Nordinaten-Faktor       r         V       Piktor setzen       Imilipitizeren       Imilipitizeren       Imilipitizeren       Imilipitizeren         Oktion       Oktion       Oktion       Nordinaten Acheen vetauschen       X-Wete wetauschen       X-Wete mit Z-Wete vetauschen         V-Wete mit Z-Wete vetauschen       V-Wete mit Z-Wete vetauschen       Y-Wete mit Z-Wete vetauschen       Y-Wete mit Z-Wete vetauschen         V-Wete mit Z-Wete mit Z-Wete vetauschen       V-Wete mit Z-Wete vetauschen       Y-Wordinaten       Z-Koordinaten         V-Wete mit Z-Wete mit Z-Wete vetauschen       V-Wete mit Z-Wete vetauschen       Vordinaten im Knotermodus verwenden         Vordinater       Y-Koordinaten       Y-Koordinaten       Z-Koordinaten         V-Wete mit Z-Wete vetauschen       Vordinaterin Z-Koordinaten       Vordinaterin Z-Koordinaten         V-Wete mit Z-Wete vetauschen       Vordinaterin Z-Koordinaten       Z-Koordinaten         Vordinaterin Z-Vete mit Z-Wete vetauschen       Vordinaterin Z-Koordinaten       Z-Koordinaterin         Image: State mit Z-Wete vetauschen       Vordinaterin Z-Koordinaterin       Image: State mit Z-Wete vetauschen         Vordinaterin Z-Wete vetauschen       V                                                                                                    |
| Belastungen darstellen Randbedingungen Pandbedingungen darkueller Knoten 9573: X-Koord.= -4                             | Arstellen Elementgruppen Materialdaten Editor Temperatur re<br>51.878; V-Koord.=-7.29963; Z-Koord.= 23.9106                                                                                                    |
| Belastungen darstellen Randbedingungen Pandbedingungen daktueller Knoten 9573: X-Koord.= -4                             | arstellen       Elementgruppen       Materialdaten       Editor       Temperatur         51.876; V-Koord:=7.29963; Z-Koord:=23.9106       Fiktor setzen :                                                                                                    |
| Belastungen darstellen Randbedingungen Pandbedingungen darkueller Knoten 9573: X-Koord.= -4                             | arstellen       Elementgruppen       Materialdaten       Editor       Temperatur         61.878; V-Koord:=7.29963; Z-Koord:=23.9106       r       r       ************************************                                                                                                    |
| Belastungen darstellen Randbedingungen Pandbedingungen darkueller Knoten 9573: X-Koord.= -4                             | arstellen       Elementgruppen       Materialdaten       Editor       Temperatur         61.878; V-Koord.=7.29963; Z-Koord.= 23.9106       r       r         Image: State in the state in the sta                                                                                                    |
| Belastungen darstellen Randbedingungen Pandbedingungen darkueller Knoten 9573: X-Koord.= -4                             | arstellen       Elementgruppen       Materialdaten       Editor       Temperatur         61.878; V-Koord.=7.29963; Z-Koord.= 23.9106       r       Imperatur       r         Fishtor setzen                                                                                                    |
| Belastungen darstellen Randbedingungen 🖓 Randbedingungen d<br>aktueller Knoten 9573: X-Koord.= -4                       | arstellen       Editor       Temperatur         51.878; V-Koord.=7.29963; Z-Koord.= 23.9105       r         Image: Start Start Sta                                                                                                    |

Als Ergebnis erhält man die gleichen Kontaktspannungen von 33.79 N/mm<sup>2</sup> wie zuvor mit der Kontaktanalyse.

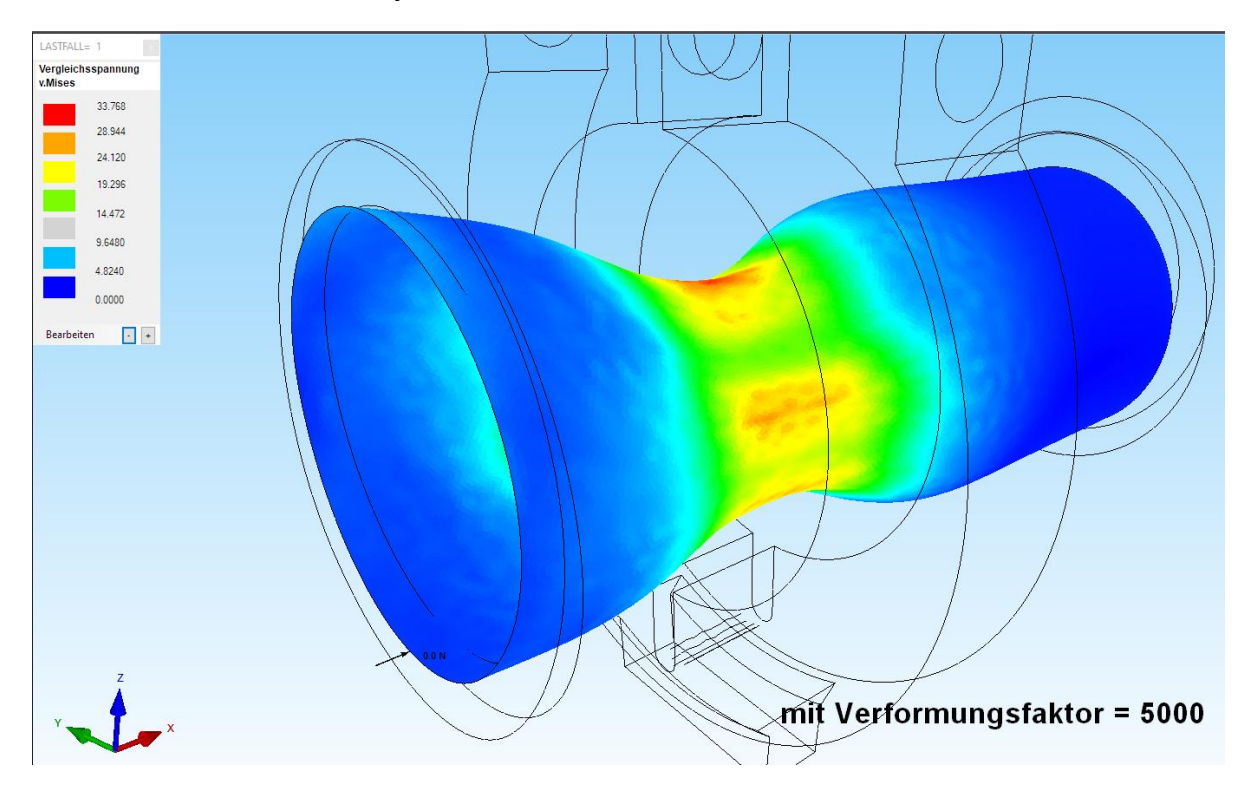

### 2D-Kontaktberechnung mit Klemme und Rohr

Um ein 2D-Modell aus dem vorigen 3D-Tetraeder-Modell zu erzeugen wählen Sie Register "Ansicht" sowie "Flächen-Modus" und im rechten Seitenmenü das Menü "Netz aus Flächenmodell". In der neuen Dialogbox "2D-Scheibenmodell" und "Schritt 1: Flächen selektieren" wählen und die Flächen 3 und 14 anklicken.

Dannach wieder "Netz aus Flächenmodell" und "Schritt 2: Neues Netz erzeugen"

| 🛃 Bitte warten     |                                | _                 |                |
|--------------------|--------------------------------|-------------------|----------------|
| Ohne Überprüfung:  |                                |                   |                |
| Strukturmodell hat | 49012 Knotenpunkte und 5378    | Elemente sowie 21 | Elementgruppen |
| Mit Überprüfung:   |                                |                   |                |
| Strukturmodell hat | 2972 Knotenpunkte und 5378 E   | Bemente sowie 2 E | lementgruppen  |
| Fangradius:        | 0.000001                       |                   |                |
| 🗹 Einzelne Knote   | npunkte ohne eine Element-Verb | indung löschen    |                |
| Cancel             | only Hidden-Line               | Numerierung (     | prüfen         |

wählen und mit einer Modell-Überprüfung alle ausgeblendeten Flächen zu löschen.

|              |               | Infozeile     |               | G.                                                    |
|--------------|---------------|---------------|---------------|-------------------------------------------------------|
| (notenkoordi | naten         |               | - 🗆           | 🗙 💀 Koordinaten-Faktor — 🗆                            |
| Nr.          | X-Koordinaten | Y-Koordinaten | Z-Koordinaten | Faktor setzen :                                       |
| 1            | -469          | 5.92E-15      | -20           |                                                       |
| 2            | -372          | 5.92E-15      | -20           |                                                       |
| 3            | -469          | 1.02E-15      | 20            |                                                       |
| 4            | -372          | 1.02E-15      | 20            | Achsen vertauschen                                    |
| 5            | -372          | 3.06E-15      | 25            | X-Werte mit Y-Werte vertauschen                       |
| 6            | -372          | -3.06E-15     | -25           | X-Werte mit 7-Werte vertauschen                       |
| 7            | -469          | 3.06E-15      | 25            |                                                       |
| 8            | -469          | -3.06E-15     | -25           | - O 1-Werte Mit 2-Werte Vertauschen                   |
| 9            | -467.573      | 5.92E-15      | -20           | Koordinaten mit Faktor verändem                       |
| 10           | -466.147      | 5.92E-15      | -20           | V Kaardinatan V Kaardinatan 7 Kaardinatan             |
| 11           | -464.721      | 5.92E-15      | -20           |                                                       |
| 12           | -463.294      | 5.92E-15      | -20           | 🗆 pur die angezeirten Knoten im Knotenmodue verwenden |
| 13           | -461.868      | 5.92E-15      | -20           |                                                       |
| 14           | -460.441      | 5.92E-15      | -20           | von Knotenpunkt: 1                                    |
| 15           | -459.015      | 5.92E-15      | -20           | bis Knotenpunkt: 49012                                |
| 16           | -457.588      | 5.92E-15      | -20           |                                                       |
| 17           | -456.162      | 5.92E-15      | -20           | Koordinatenfaktor:                                    |
| 18           | -454.735      | 5.92E-15      | -20           |                                                       |
| 19           | -453 309      | 5.92E-15      | -20           | Nulipunktsverschiedung durch Knotenpunkt:             |

Mit Editor-Menü "Knotenkoordinaten" und "Koordinaten-Faktor" die X- und Z-Achse vertauschen und wieder mit "Koordinaten-Faktor" alle Z-Werte mit "0" ersetzen und erhält ein 2D-TRI3S-Scheibennetz das sofort für die Kontaktanalyse verwendbar ist.

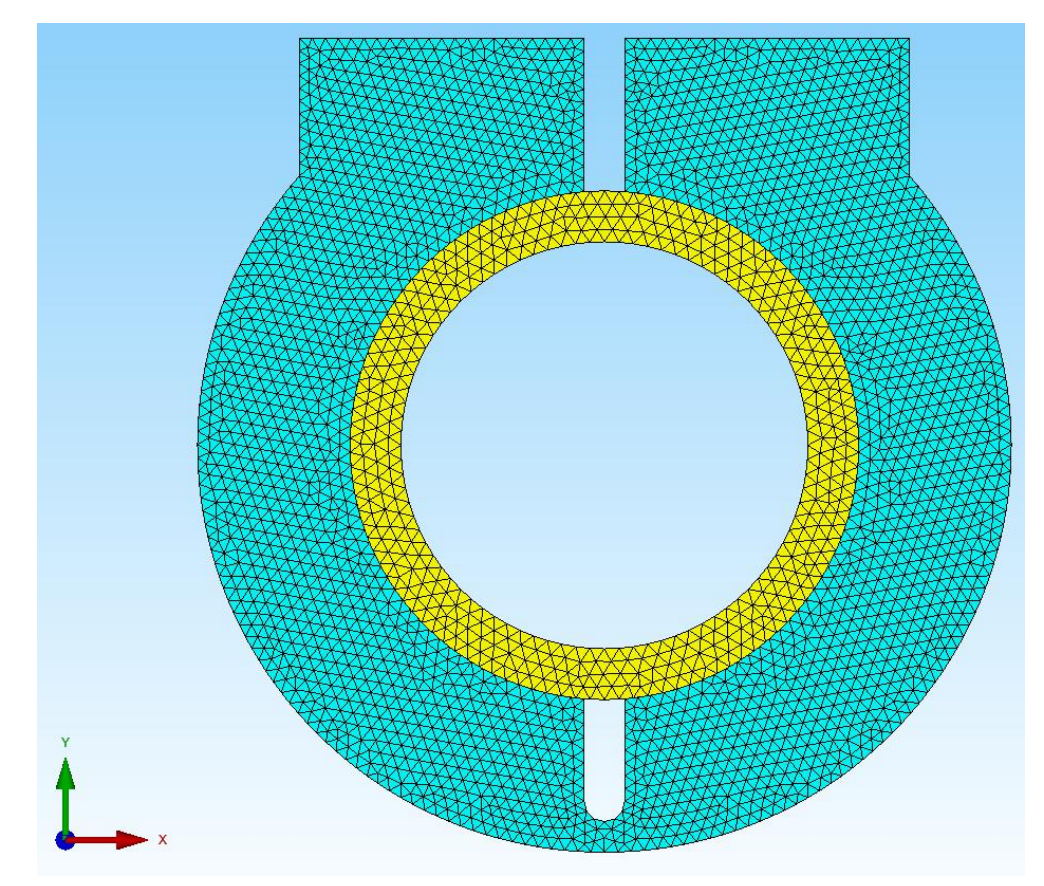

### Eingabe der Schraubenkraft mit Lastfall 1

Die Schraubenanzugskraft beträgt 2500 N auf jeder Seite. Wählen Sie das Register "FEM-Projekt bearbeiten" sowie "Knotenpunktbelastung" und spannen wie gezeigt ein Rechteck über der linken oberen Seite mit dem Lastwert "1" in X-Richtung auf. Wiederholen Sie den gleichen Schritt mit Lastwert "-1" auf der rechten Seite.

| 💛 Datei Ansicht Netzgenerierur                                                                   | g FEM-Projekt bearbeiten             | FEM-Analyse                                    | Ergebnisauswertung | Training      |
|--------------------------------------------------------------------------------------------------|--------------------------------------|------------------------------------------------|--------------------|---------------|
| I. Knotenbelastung       Belastungen                                                             | andbedingungen                       | dingungen 👻<br>ngungen darstellen<br>Infozeile | Elementgruppen     | Materialdaten |
|                                                                                                  |                                      | in order of                                    | •                  |               |
| 🖳 Knotenlast erzeugen                                                                            | - 🗆 X                                | ;                                              |                    |               |
| Aktueller Lastfall: 1 - Anzahl Lastwerte: 0 Neu<br>Wert der Knotenlast: 11 (Ei<br>Freiheitsgrad: | +<br>anheit z.B. in N)<br>Z-Richtung |                                                |                    |               |
| O Flächenmodus 💿 Rec                                                                             | hteck aufspannen                     |                                                |                    |               |
| 🔿 einzelne Knoten anklicken 🔅 alle                                                               | angezeigten Knoten                   | 1                                              |                    |               |
| O Koordinatenbereich definieren O alle                                                           | angezeigten Surfaces                 |                                                |                    |               |
| Knotenlast-Symbole ändem KL-F<br>Cancel Editor B                                                 | arbe:                                |                                                |                    |               |

Zum Schluß müssen im Last-Editor und Menü "Lastfall-Faktor, die 24 Lastwerte mit dem Lastwert 5000/24 = 208.33 multipliziert werden.

| n v Elementgruppen Mate                              | Fialdaten Editor 6. Belastungen | Temperatur |  |
|------------------------------------------------------|---------------------------------|------------|--|
|                                                      |                                 |            |  |
|                                                      |                                 |            |  |
| 🖷 Lastfall                                           | ×                               |            |  |
| Aktueller Lastfall: 1<br>Faktor= 208.3               | × × ×                           |            |  |
| <ul> <li>multiplizieren</li> <li>addieren</li> </ul> | ⊖ dividieren<br>⊖ ersetzen      |            |  |
| CANCEL                                               | ок                              |            |  |
|                                                      |                                 |            |  |

## Eingabe des Master-Knotenbereiches mit Lastfall 2

Um den Master-Knotenbereich am Außenrohr zu definieren muß zuerst Elementgruppe 2 ausgeblendet werden. Im Knoten-Modus mit "Kanten" alle Knoten am Außen- und Innenradius anzeigen. Mit "Knotenbereich löschen" die Innenknoten mit einem aufgespannten Rechteck in mehreren Schritten löschen.

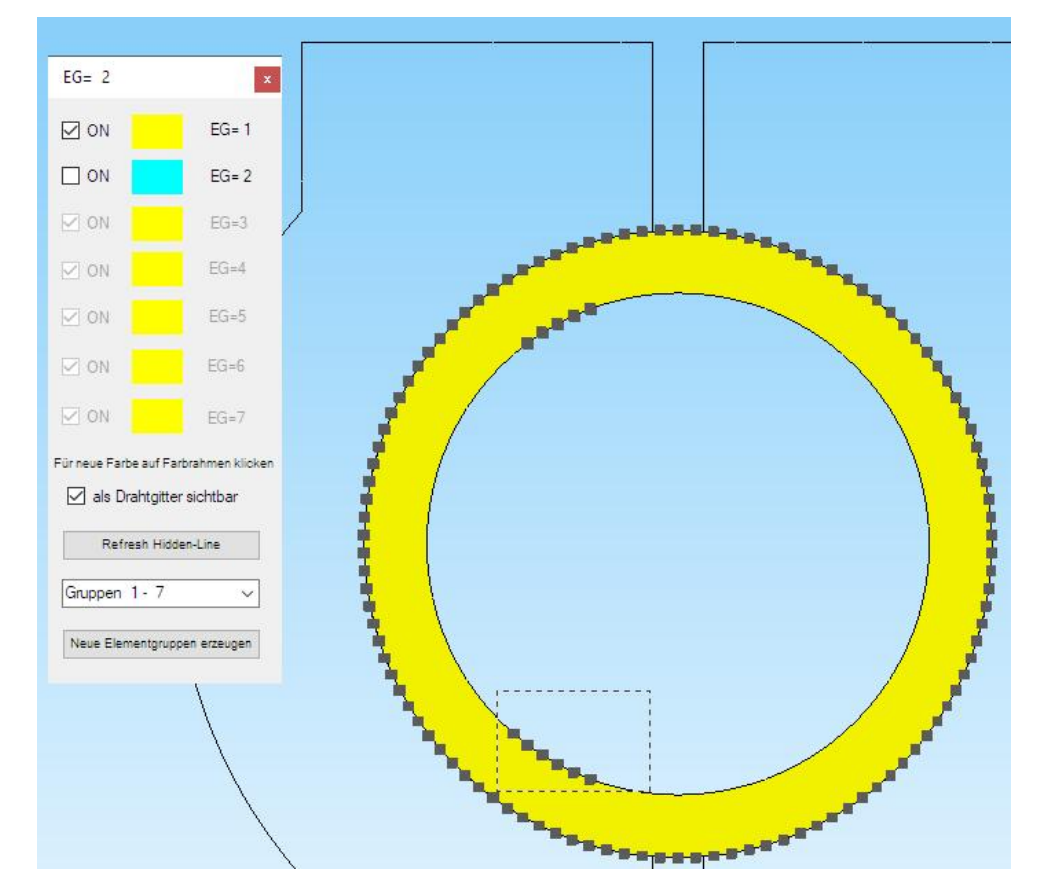

Mit "Knotenbelastung" und "Lastfall 2" sowie Lastwert "1" eine Knotenlast in X-Richtung mit der Selektion "alle angezeigten Knoten" erzeugen.

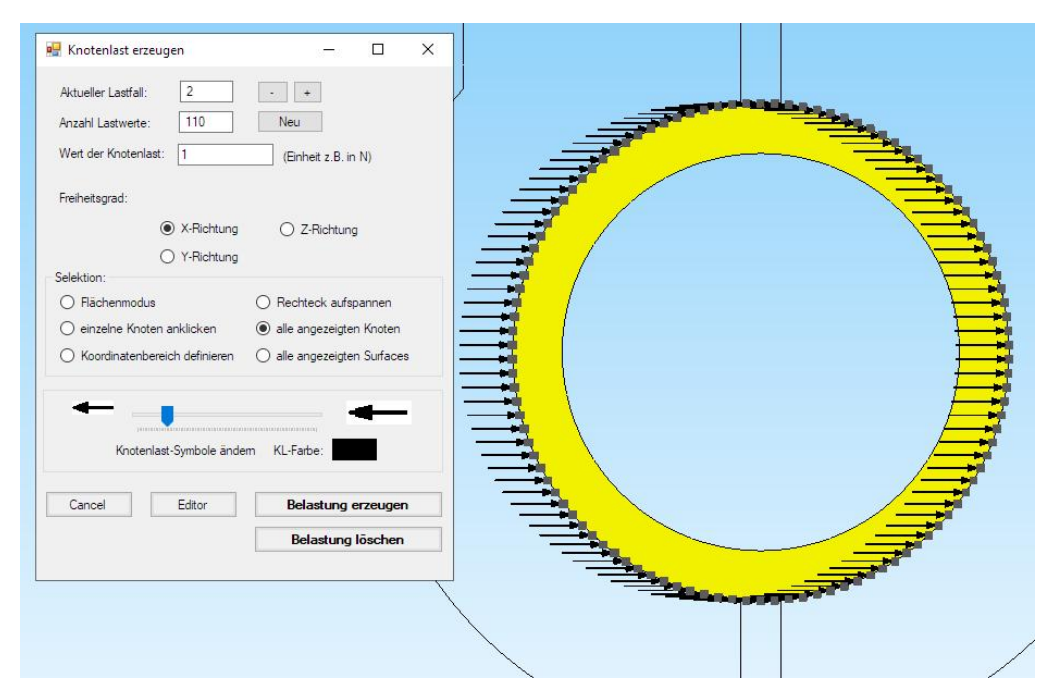

### Eingabe des Slave-Knotenbereiches mit Lastfall 3

Um den Slave-Knotenbereich am Innenradius der Klemme zu definieren muß zuerst Elementgruppe 1 ausgeblendet werden. Im Knoten-Modus mit "Kanten" alle Knoten am Außen- und Innenradius anzeigen. Mit "Knotenbereich löschen" die Außenknoten mit einem aufgespannten Rechteck in mehreren Schritten löschen

Mit "Knotenbelastung" und "Lastfall 3" sowie Lastwert "1" eine Knotenlast in Y-Richtung mit der Selektion "alle angezeigten Knoten" erzeugen wobei Richtung und Wert wieder unrelevant sind.

| Knotenlast erzeugen  Aktueller Lastfall:  Anzahl Lastwerte:  Met der Knotenlast:  Knotenlast:  X-Richtung  X-Richtung  X-Rich |  |
|----------------------------------------------------------------------------------------------------|--|
| Selektion:<br>Rächenmodus Rechteck aufspannen<br>einzelne Knoten anklicken alle angezeigten Knoten<br>Koordinatenbereich definieren alle angezeigten Surfaces                                                                                                    |  |
| Knotenlast-Symbole ändem KL-Farbe:                                                                                                    |  |
|                                                                                                    |  |

### Einspannung erzeugen

Mit Register "FEM-Projekt bearbeiten" und Menü "Randbedingungen" wird der untere Teil der Klemme in x- und y-Richtung fest eingespannt.

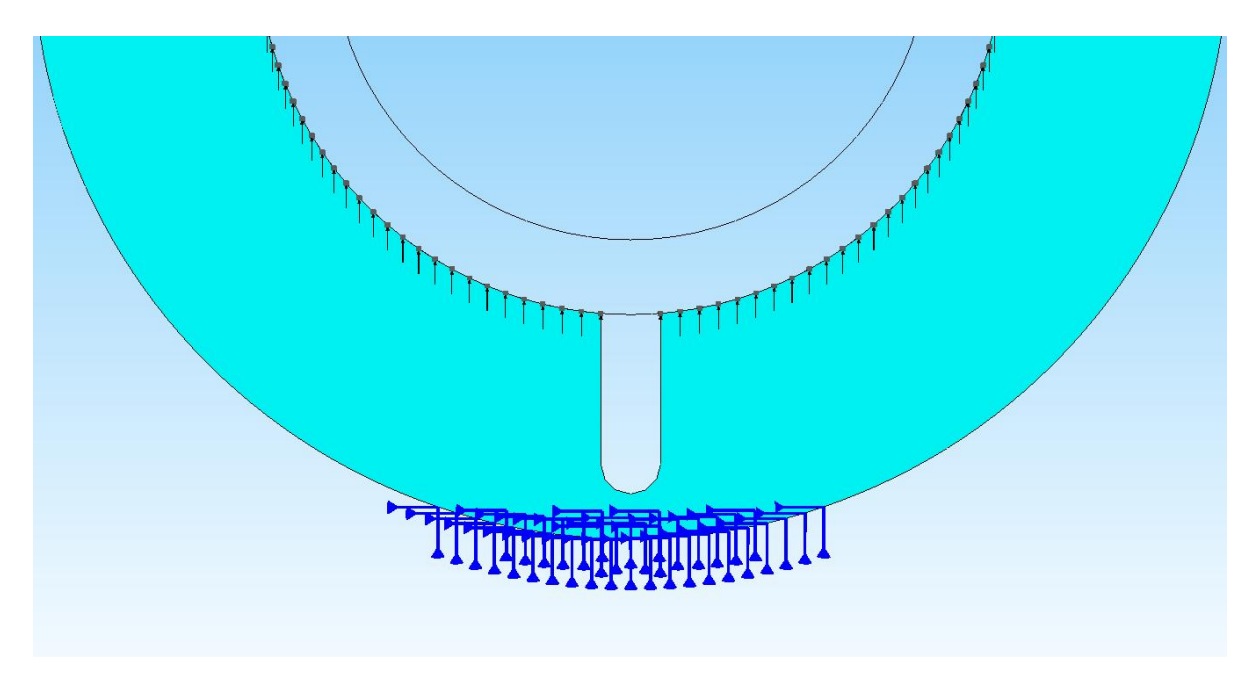

## Materialdaten

Wählen Sie Register "FEM-Projekt bearbeiten" sowie "Materialdaten" und geben eine Wanddicke von 15 mm sowie das gleiche Material für Stahl ein.

|   | Bezeichnung       | Materialwerte |
|---|-------------------|---------------|
| • | H1                | 15            |
|   | H2                | 15            |
|   | НЗ                | 15            |
|   | E-Modul           | 210000        |
|   | Poisson-Zahl      | .3            |
|   | Dichte            | 7.8E-06       |
|   | Waennekoeffizient | 0             |

#### **FEM-Analyse**

Mit Register "FEM-Analyse" und dem Menü "Kontaktbedingungen" werden mit dem Quick-Solver die Kontaktspannungen nach etwa 7 Iterationen berechnet. Hier sind auch Lastfall Master- und Lastfall Slave umdrehbar.

## Ergebnisse auswerten

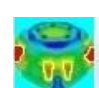

sowie Menü

Wählen Sie Register "Ergebnisauswertung" und das Icon sowie Me "v.Mises-Knotenspannungen" um folgende Spannungsbilder auszuwerten.

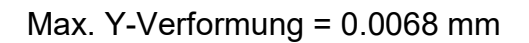

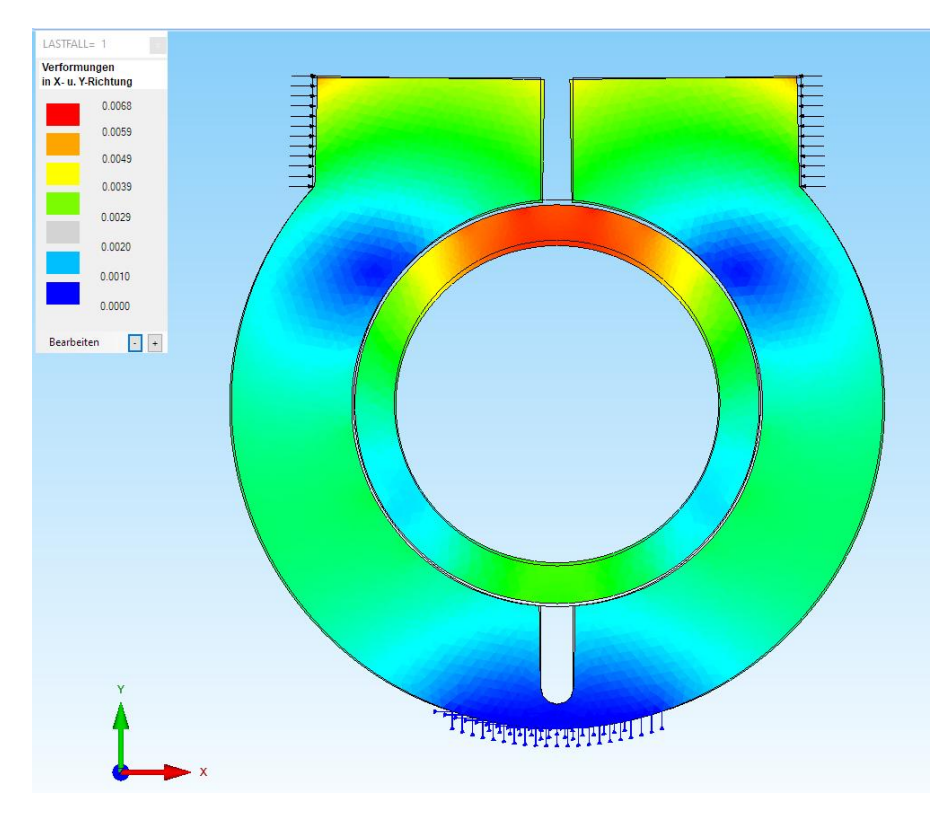

## v.Mises-Knotenspannung an der Einspannung = 62.17 N/mm<sup>2</sup>

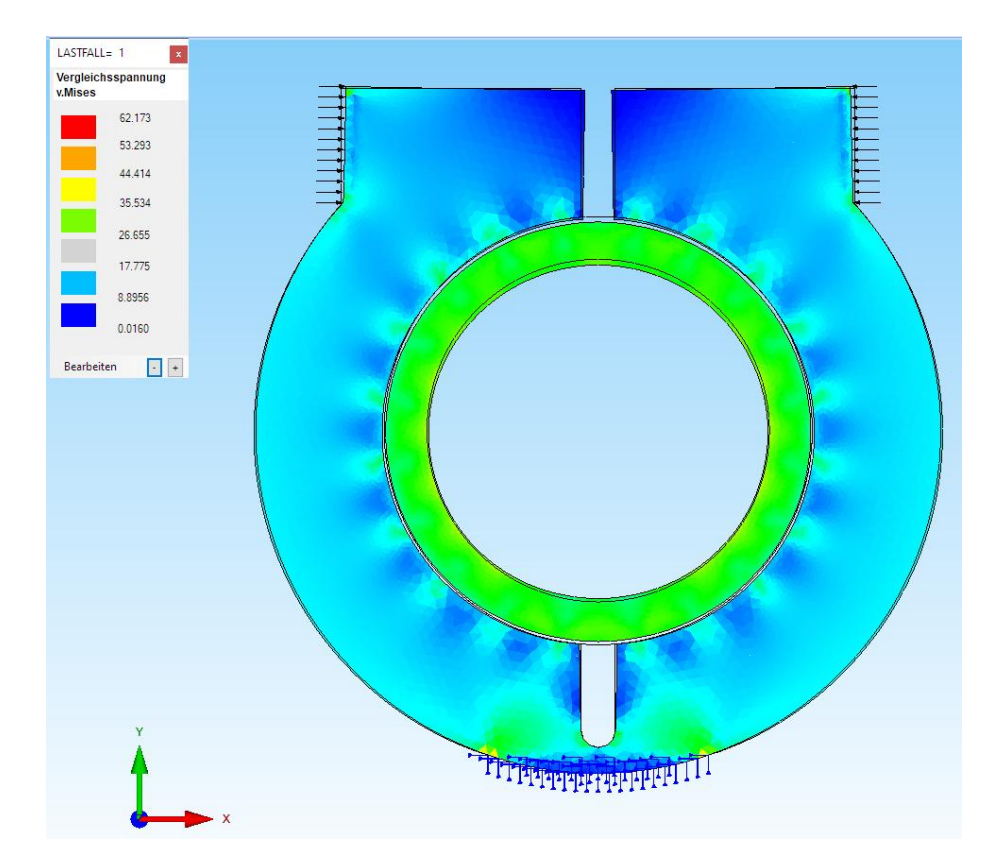

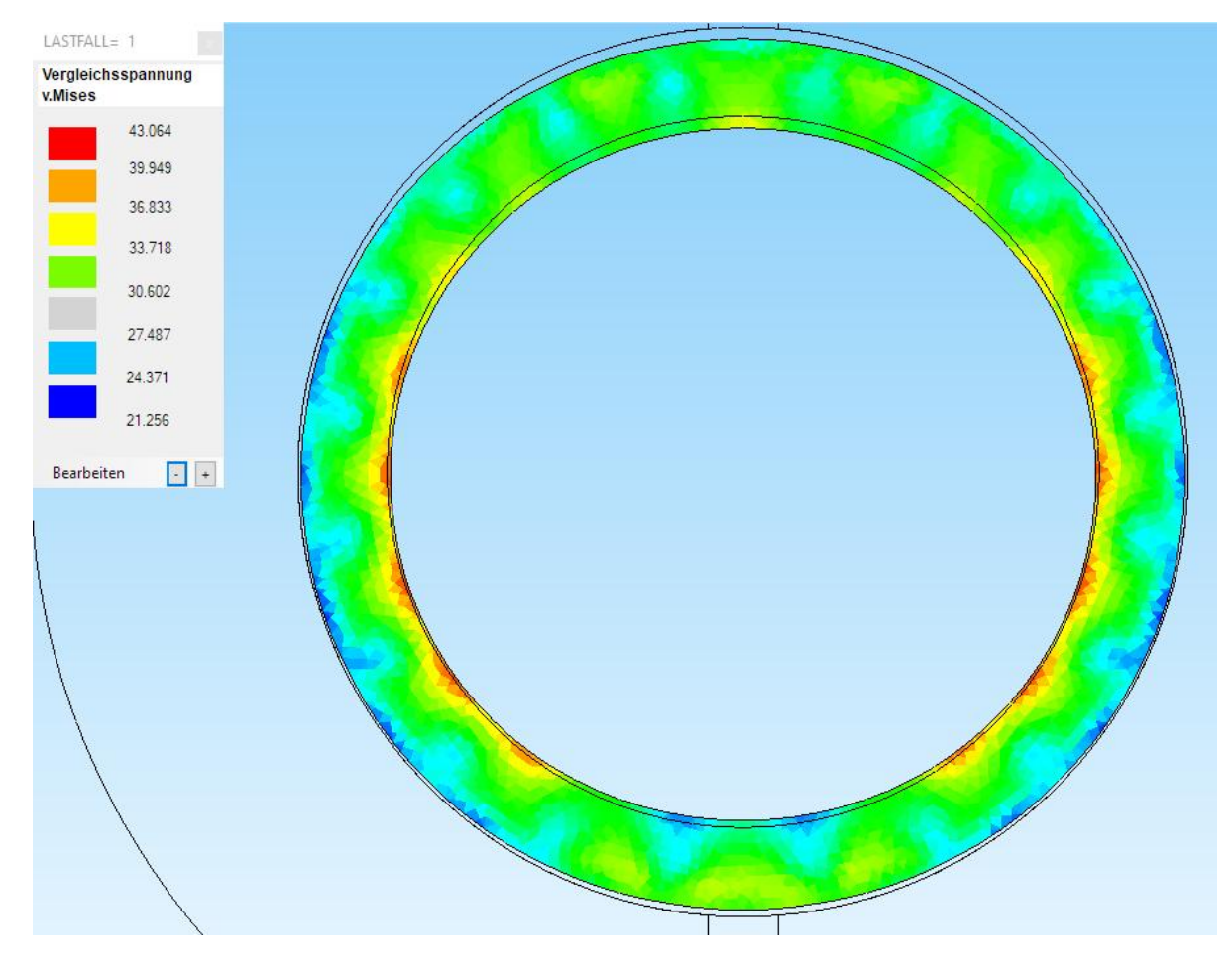

## v.Mises-Knotenspannung am Rohr-Innenradius = 43.06 N/mm<sup>2</sup>

Vergleich v.Mises-Knotenspannung mit dem 3D-Modell = 33.46 N/mm<sup>2</sup>

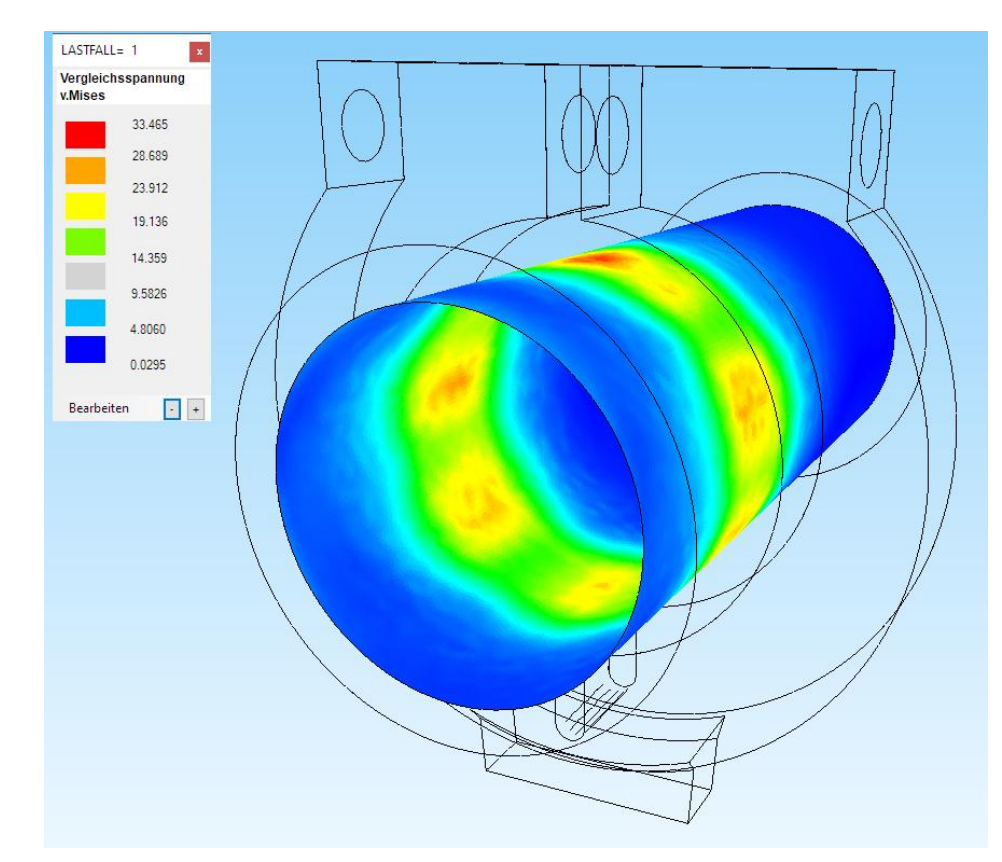